# *- TUTO PORTAIL WEB DÉCHETS* Créer Mon Espace

### Cliquez sur « Je crée mon espace »

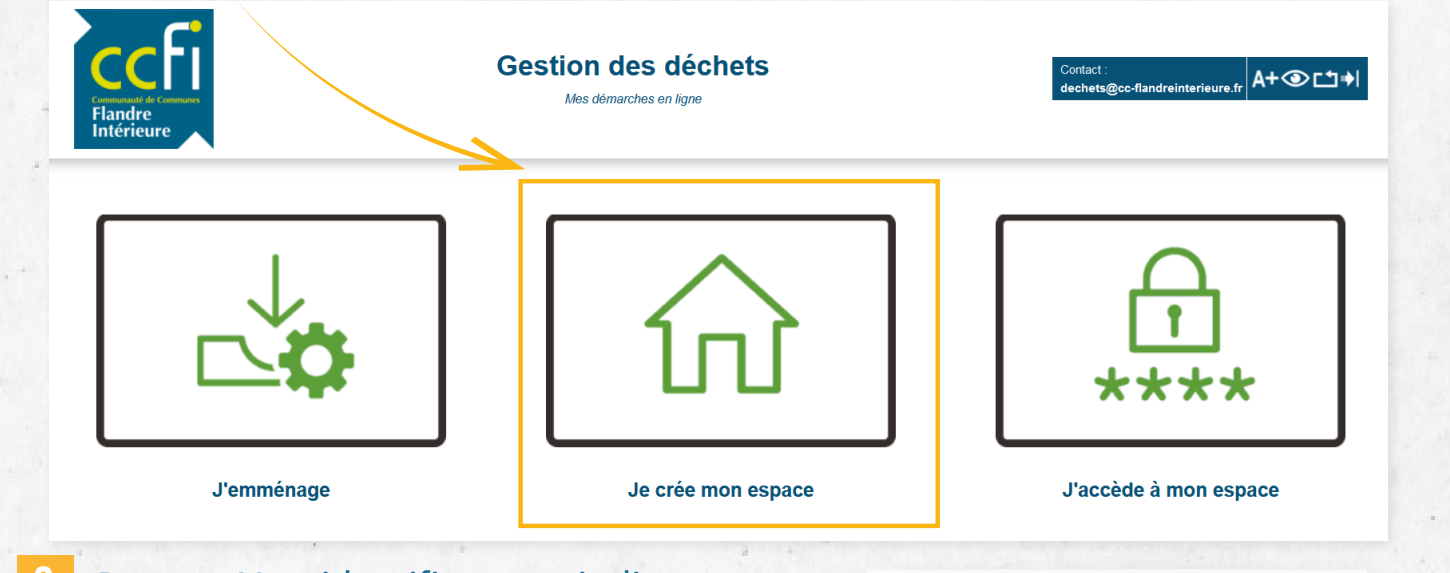

Mes identifiants

Emai

Mot de passe

Mes références

Mot2passe@

Mot2passe@

Confirmation mot de passe

 $(\mathbf{a})$ 

 $\odot$ 

۲

dupont59@gmail.com

adresse e-mail.

2 Dans « Mes identifiants », indiquez une adresse email valide et un mot de passe. Le mot de passe doit comporter au moins 8 caractères, avec au moins une minuscule, une majuscule, un nombre et un caractère spécial (@\$!%\*?&=#)

Pour « Mes références », saisissez le « Nom » figurant sur votre facture indicative. Pour la référence usager, il s'agit de « Identifiant Portail » que vous retrouvez au recto de votre facture.

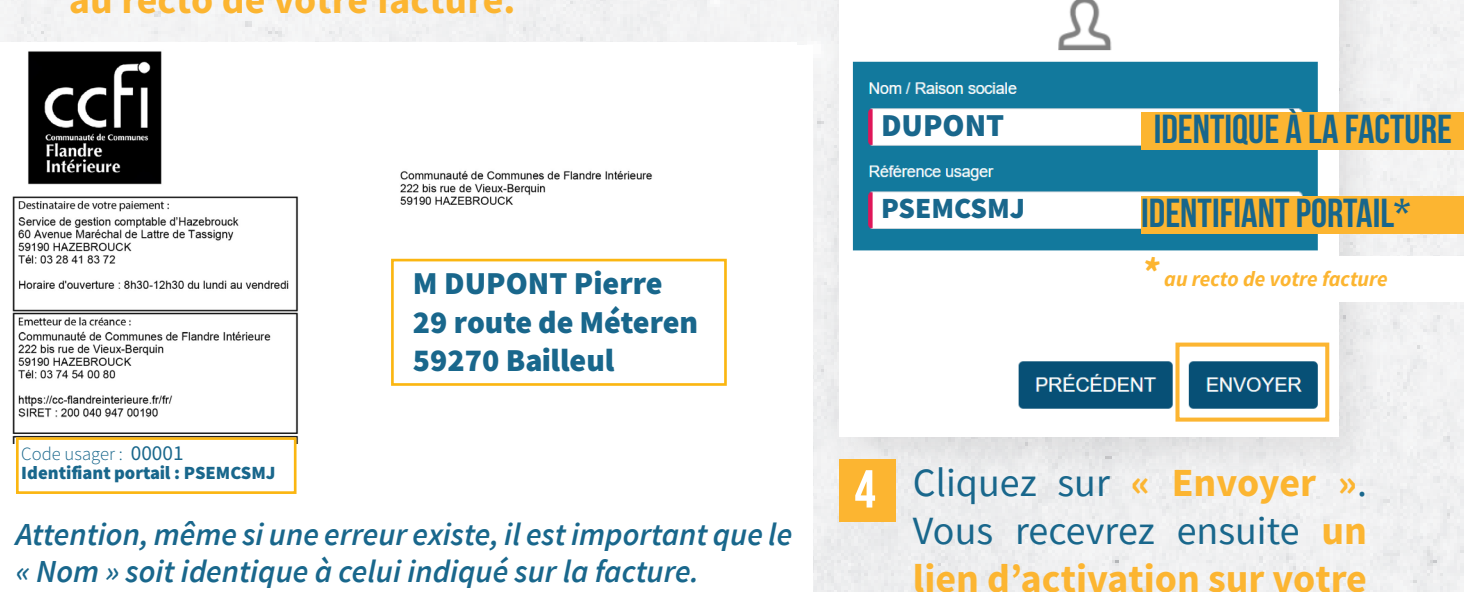

« Nom » soit identique à celui indiqué sur la facture. Vous pourrez ensuite modifier vos informations.

## *TUTO PORTAIL WEB DÉCHETS* MODIFIER MES INFORMATIONS

#### Cliquez sur « J'accède à mon espace ».

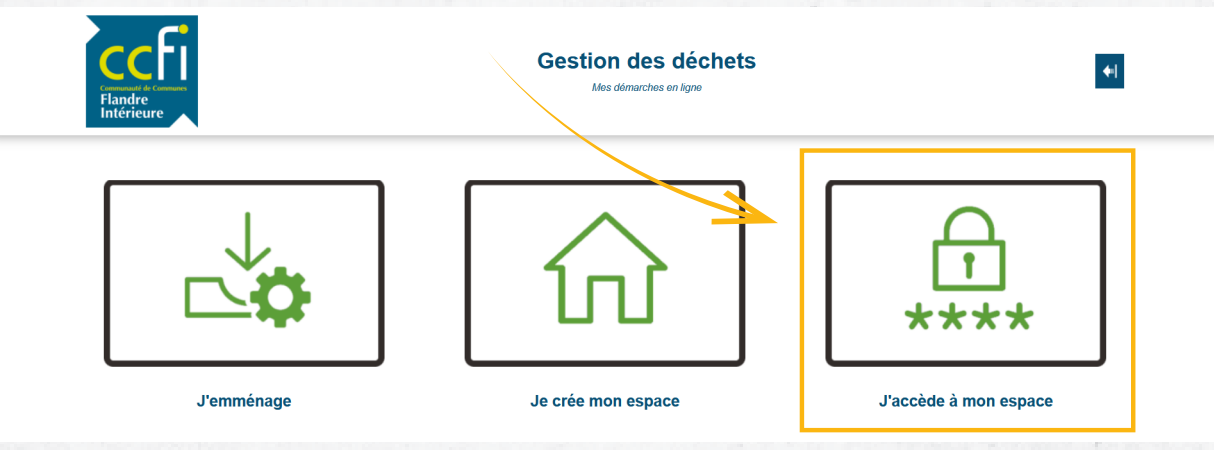

### Indiquez votre identifiant et votre mot de passe. Cliquez sur « Connexion ».

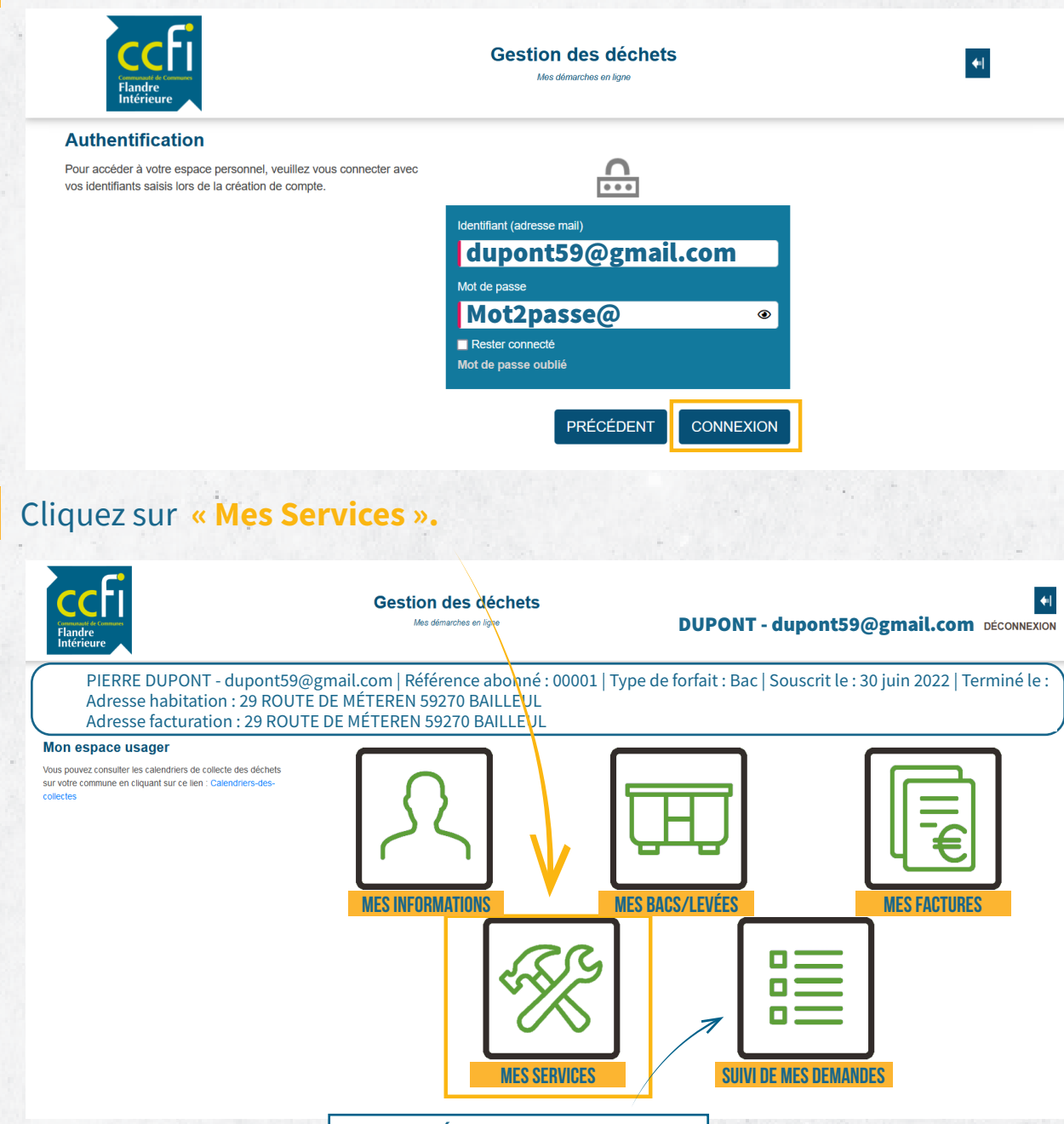

#### SUIVEZ L'ÉTAT DE VOS DEMANDES

# *- TUTO PORTAIL WEB DÉCHETS* Modifier mes informations

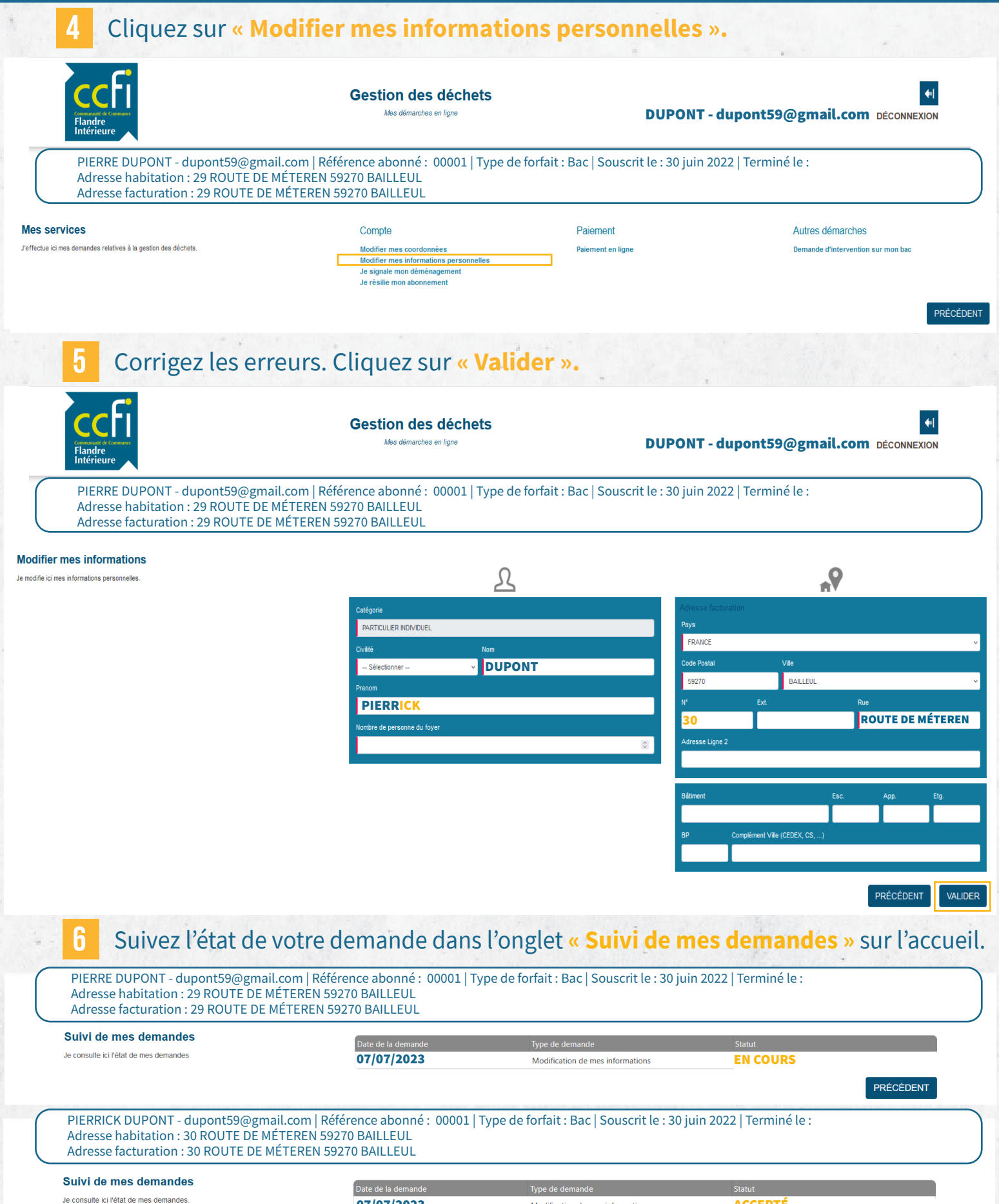

07/07/2023 Modification de mes informations

PRÉCÉDENT

ACCEPTÉ

## *- TUTO PORTAIL WEB DÉCHETS* Modifier mes identifiants

#### Cliquez sur « J'accède à mon espace ».

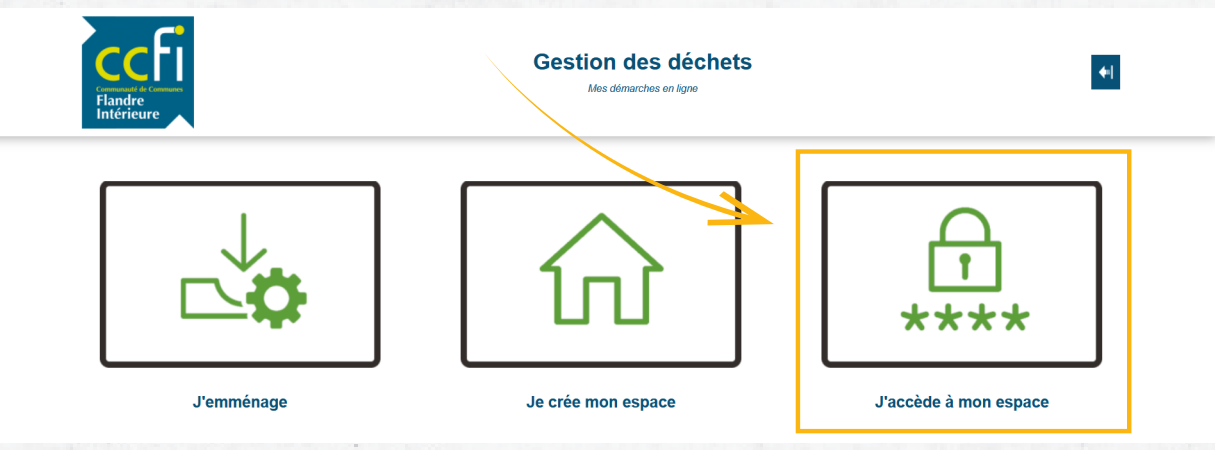

### Indiquez votre identifiant et votre mot de passe. Cliquez sur « Connexion ».

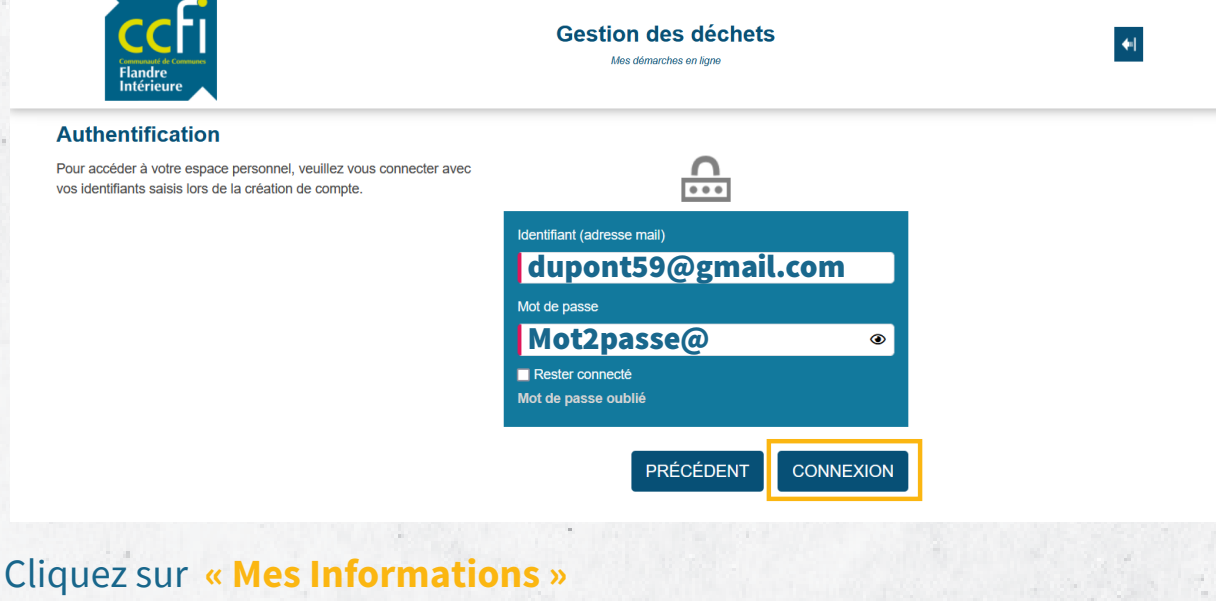

3

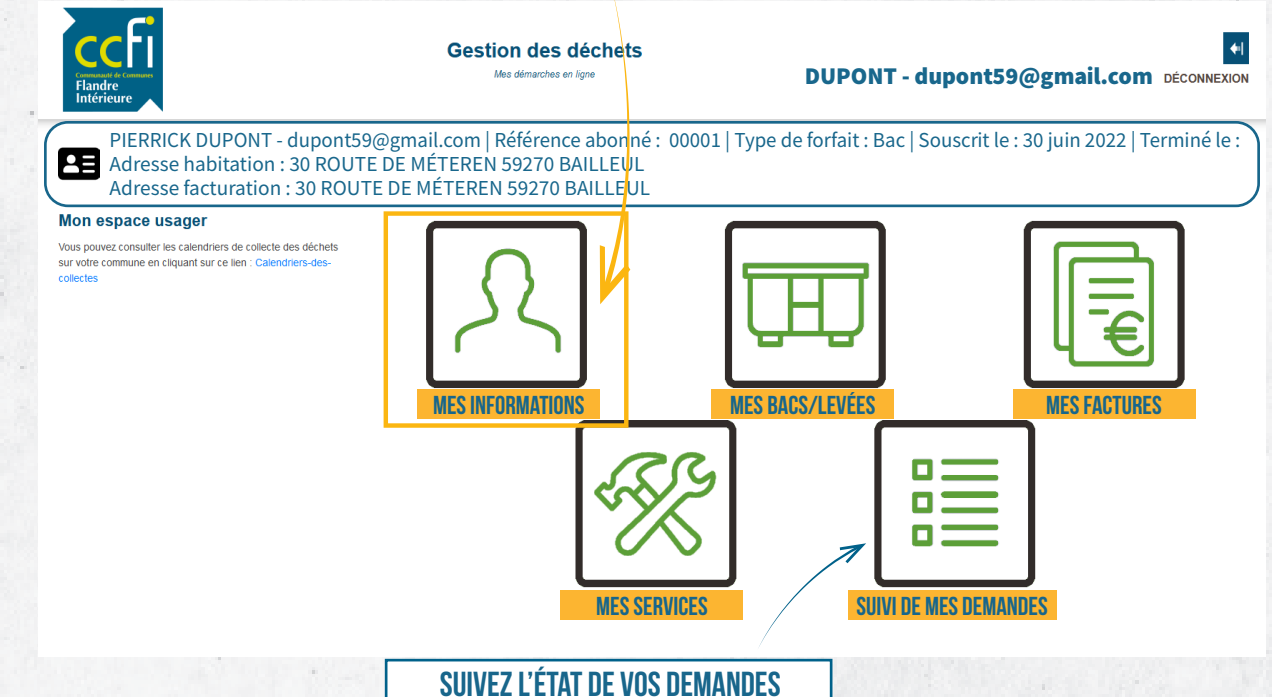

### **TUTO PORTAIL WEB DÉCHETS** MODIFIER MES IDENTIFIANTS

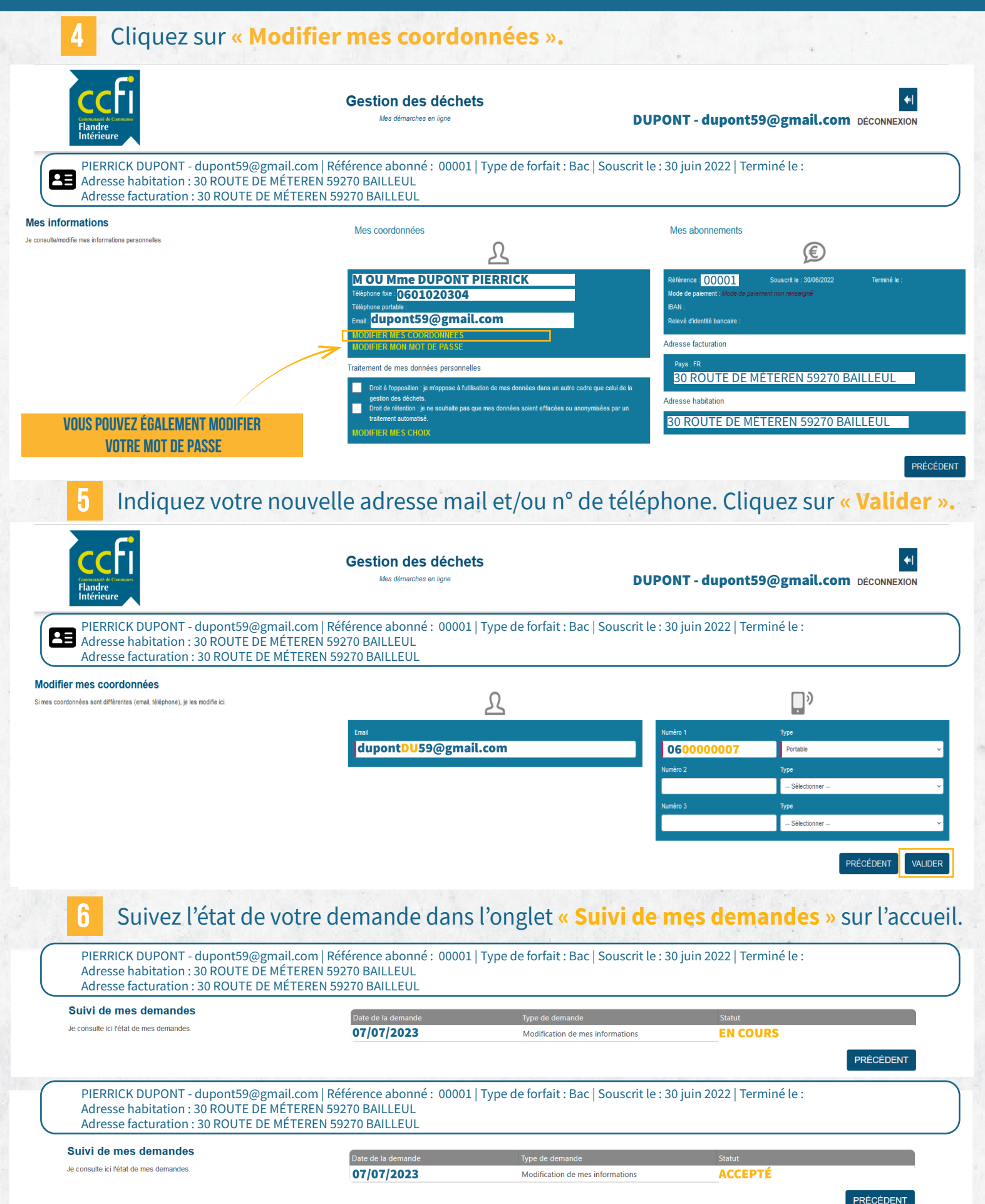

### **TUTO PORTAIL WEB DÉCHETS PAYER MA FACTURE SUR INTERNET** Comment payer ma facture en carte bancaire depuis le Portail Web Déchets ?

![](_page_5_Figure_1.jpeg)

![](_page_6_Picture_0.jpeg)

### *TUTO PORTAIL WEB DÉCHETS* PAYER MA FACTURE SUR INTERNET

*Comment payer ma facture en carte bancaire depuis le Portail Web Déchets ?* 

Cliquez sur « Régler ». Gestion des déchets DUPONT - dupontDU59@gmail.com déconnexion Mes démarches en ligne PIERRICK DUPONT - dupontDU59@gmail.com | Référence abonné : 00001 | Type de forfait : Bac | Souscrit le : 30 juin 2022 | Terminé le : Adresse habitation : 30 ROUTE DE MÉTEREN 59270 BAILLEUL Adresse facturation : 30 ROUTE DE MÉTEREN 59270 BAILLEUL Mes factures Je paie mes factures 02/07/2023 2300240069928 87.94 € 囚 RÉGLEF PRÉCÉDENT **RETROUVEZ LE DUPLICATA DE VOTRE FACTURE CLIQUEZ ICI POUR RÉGLER** Cliquez sur « Payer par carte bancaire ». Indiquez votre numéro de carte, la 5 date et le cryptogramme et cliquez sur « Valider ». RÉPUBLIQUE FRANCAISE PAY PayFiP,gouv.fr Informations sur la dette Informations de la carte ISA 🌒 🔚 Collectivité : CCFI Veuillez saisir les informations de votre paiem Référence de la dette : 2023-0022-2300220000000 PAYFIP000000098562588 Numéro de carte : 40000099999999999 Montant : 87.946 202300222300220000000 Adresse électronique : dupontDU59@gmail.com Comptable : TRES. HAZEBROUCK tois : 01 v Année : 2023 v Choix du mode de paiement Identifiant du commerç 228000582000101 Cas de paiement : Paiement unique oursuivre cette procédure, vou z saisir vos identifiants impots.g Payer par prélèvement Valider Annuler dupontDU59@gmail.com Payer par carte bancaire 💳 🎰 VISA Selon votre établissement bancaire, vous pourrez être redirigé vers la page votre banque avant la validation de votre paiement. 6 Une fois votre facture payée, le bouton « Régler » ne disparaît pas. Toutefois, si vous cliquez à nouveau, un message apparaît vous confirmant le réglement. PIERRICK DUPONT - dupontDU59@gmail.com | Référence abonné: 00001 | Type de forfait : Bac | Souscrit le : 30 juin 2022 | Terminé le : Adresse habitation : 30 ROUTE DE MÉTEREN 59270 BAILLEUL Adresse facturation : 30 ROUTE DE MÉTEREN 59270 BAILLEUL Mes factures Je paie mes factures. 囚 RÉGLER 02/07/2023 2300240069928 87.94 € PRÉCÉDENT RÉPUBLIQUE PayFiP.gouv.fr PAY FRANÇAIŠE Liberté Égalité Fraternité A DETTE DEJA PAYEE R6 DETTE DEJA PAYEE R6 : Cette dette a déjà été réglée par Internet le : 12/07/2023 à 08:15. Fermer la fenêtre